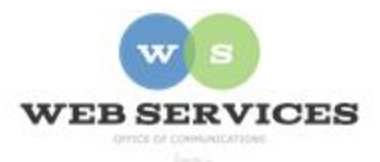

## MCPS Content Management System (Episerver) Training

## Version History

## **Comparing Versions**

1. From the page or content block you wish to edit, select the Compare Different Versions button at the top of the screen.

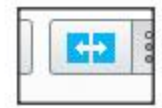

2. An area will appear above the tabs that will default to comparing the published version of the page or content block to the previously published version.

| asic Info Content 1 Left Column Right Colum                | All Languages 🔻 |                         |                 |      |
|------------------------------------------------------------|-----------------|-------------------------|-----------------|------|
| itle                                                       | Language        | Status                  | Saved           | • Ву |
|                                                            | en              | Published               | Today, 4:35 PM  | you  |
|                                                            | 🗸 🔲 en          | Previously<br>Published | Today, 4:34 PM  | you  |
| fain Body                                                  | en              | Previously<br>Published | Today, 12:52 PM | you  |
| 8 I × <sup>2</sup> × <sub>2</sub> ⊞ ≟E Formats - ↑ → I_× ⊞ | en              | Previously<br>Published | Today, 12:50 PM | you  |
|                                                            | en              | Previously<br>Published | Today, 12:50 PM | you  |
| rest 1                                                     | en              | Previously              | Today, 12:48 PM | VOU  |

- 3. To change the comparison date to an older version, click **Previously Published** and select the previously published date to compare to the published version.
- Areas which have changed between the two versions being compared will have a number highlighted in yellow indicating the number of differences.
  (For example, the 1 highlighted in yellow means there was one change on the Content tab)

| asic Info | Content 1 | Left Colu |
|-----------|-----------|-----------|
| Title     |           |           |

5. Click the **copy** icon to revert what has changed to the previous version with which you are comparing the published version.

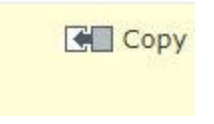

- 6. If you are satisfied with the change, click Publish.
- 7. Click **the Compare Different Versions** button again to turn it off. It will turn blue when on, and gray when off.

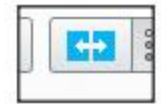